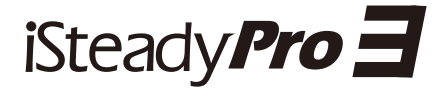

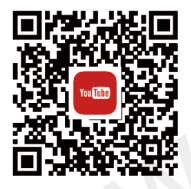

@ Hohem-Tech Získejte výukové video

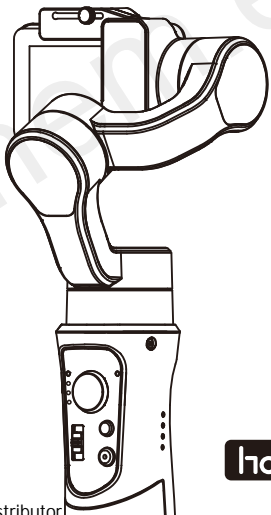

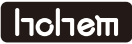

## Popis produktu

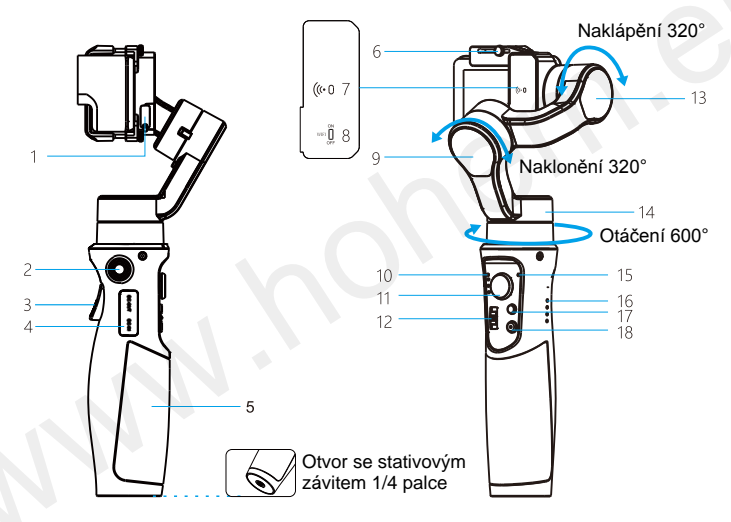

- 1 Mini USB DC výstupní konektor
- 2 1/4 palcový stativový otvor pro šroub
- 3 Tlačítko spouště
- 4 USB DC výstup / DC vstup
- 5 Rukojeť (baterie je uvnitř)
- 6 Jisticí šroub
- Seznam příslušenství

- 7 Indikátor WiFi
- 8 Ovládání WiFi
- 9 Motor naklonění
- 10 Indikátor režimu
- 11 Joystick
- 12 Ovladač naklonění

- 13 Motor naklápění
- 14 Motor otáčení
- 15 Indikátor Bluetooth
- 16 Indikátor napájení
- 17 Tlačítko režimů
- 18 Tlačítko Zap/Vyp

| 1 ks Mini trojnožka | 1 ks Uživatelská příručka |
|---------------------|---------------------------|
| 1 ks Kabel USB-C    | 1 ks Napájecí kabel       |
| 1 ks Pouzdro        |                           |

## Stáhněte si aplikaci – Hohem Gimbal

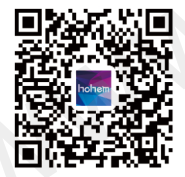

- \* Naskenujte si QR kód a stáhněte si aplikaci.
- \* Aplikace Hohem Gimbal podporuje iOS 9.0 a Android 5.0 a novější.
- \* Vyhledejte si Hohem Gimbal v App Store nebo Google Play a podle pokynů si aplikaci nainstalujte.

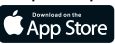

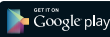

## Rychlý start

A) Nabijte si baterii

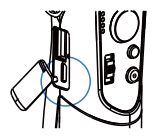

B) Nainstalujte akční kameru

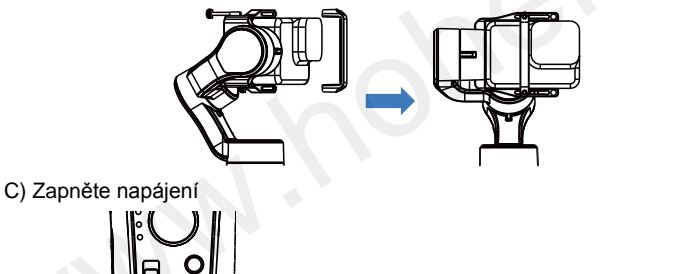

Dlouhým stisknutím tlačítka Zap/Vyp po dobu 3 sekund zapnete stabilizátor.

## Nabíjení stabilizátoru

Před prvním použitím stabilizátor zcela nabijte.

 \* USB konektor: Výstup napájení
\* Konektor micro USB: Napájení stabilizátoru

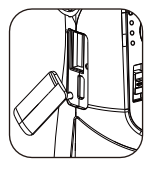

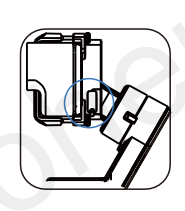

- \* Konektor mini USB: Napájení akční kamery
  - Lze to povolit v nastavení aplikace:
  - Camera options (Možnosti kamery)
  - Charging Function (Funkce nabíjení)

Kliknutím na tlačítko Zap/Vyp zkontrolujete stav baterie

- Svítí 4 LED: 100% Svítí 3 LED: 75% Svítí 2 LED: 50% Svítí 1 LED: 25%
- \* Indikátor napájení bliká: Probíhá nabíjení
- \* Svítí 4 LED: Plně nabito

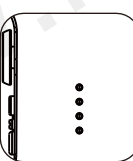

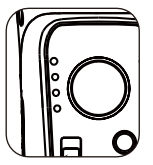

Upozornění na vybitou baterii: Indikátor režimu bliká

## Instalace akční kamery

Nezapínejte stabilizátor bez nainstalované akční kamery.

Natočte motor naklápění na LEVOU stranu, umístěte akční kameru těsně k zadní sponě jak ukazuje obrázek a utažením jisticího šroubu zajistěte její polohu. Proti násilnému vysmeknutí utáhněte dva dlouhé šrouby.

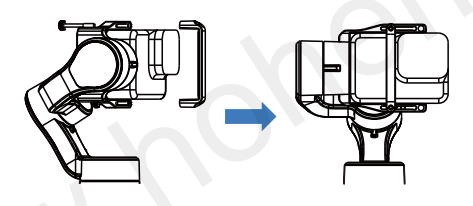

- \* Maximální zatížení: 150 g
- \* Držák kamery podporuje maximální šířku akční kamery 48 mm a maximální tloušťku 32 mm.
- \* Podporované kamery: GoPro Hero 8/7/6/5/4/3, DJI OSMO Action, SONY RX0, YI, SJCAM a další akční kamery podobné velikosti a hmotnosti.

## Jak připojit GoPro?

Stabilizátor iSteady Pro 3 je schopen připojit GoPro Hero 8/7/6/5/4.

- 1) Zapněte stabilizátor tlačítkem Zap/Vyp (18).
- Zapněte tlačítko ovládání WiFi (8), indikátor WiFi (7) bliká, aby se stabilizátor připojil k GoPro.
- Zapněte GoPro a zadejte CONNECT. Pro připojení klikněte na "Smart Remote".
- Po úspěšném připojení bude indikátor WiFi (7) trvale svítit zeleně.
- Nechcete-li připojit GoPro, vypněte ovládání WiFi (8), abyste šetřili baterii stabilizátoru.
- Po opětovném zapnutí ovládání WiFi (8) se GoPro automaticky připojí.

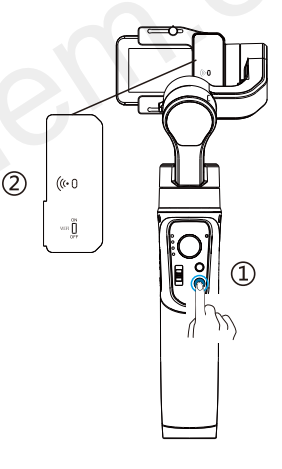

## Ovládání stabilizátoru

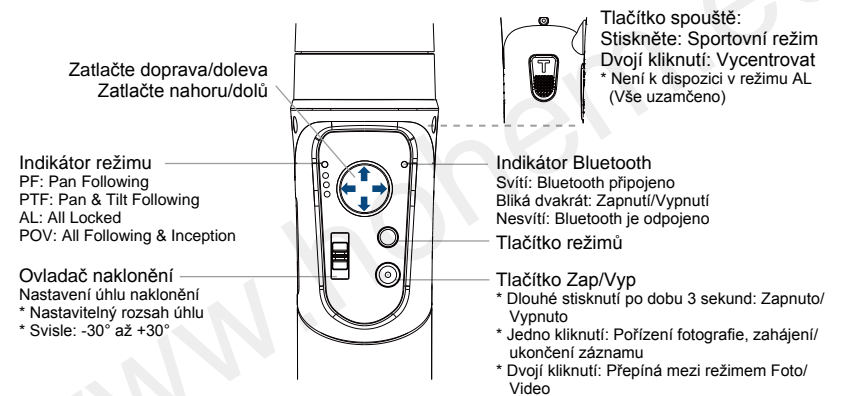

(K dispozici je pro kameru Gopro Hero přes připojenou WiFi)

| Tlačítko<br>režimů                               | Pracovní režim<br>(Indikátor režimu)                                | Znázornění | Vysvětlení                                                                                                    |
|--------------------------------------------------|---------------------------------------------------------------------|------------|----------------------------------------------------------------------------------------------------|
|                                                  | Sledování otáčením<br>(PF)<br>Pan Following                         |            | Toto je výchozí režim, osa naklápění a<br>naklonění je uzamčena, kamera se<br>může plynule pohybovat pouze doleva<br>nebo doprava.     |
| Kliknutím na<br>tlačítko<br>přepnete<br>různé    | Sledování otáčením<br>a naklápěním<br>(PTF)<br>Pan & Tilt Following |            | Osa naklonění je uzamčena, kamera<br>se může pohybovat doleva/doprava a<br>naklápět nahoru/dolů.                                       |
| pracovní<br>režimy se<br>zapnutým<br>indikátorem | Vše uzamčeno<br>(AL)<br>All Locked                                  |            | Všechny osy jsou uzamčeny. Kamera<br>zůstane v aktuální orientaci.                                                                     |
|                                                  | Sledování všeho<br>(POV)<br>All Following<br>& Inception            |            | Všechny osy jsou volné. Kamera se<br>může otáčet, naklápět i naklánět.                                                                 |
| Dlouhý stisk<br>na 6 sekund                      | Režim kalibrace<br>(Svítí)                                          |            | Kalibrace stabilizátoru se vyžaduje pouze<br>v případě, že na kterékoli z os zjistíte<br>jakýkoli druh nerovnosti nebo napravidelnosti |

## Ovládání aplikace Hohem Gimbal

#### Připojení Bluetooth

- 1) Zapněte v chytrém telefonu Bluetooth.
- Spusťte aplikaci, vyberte v Bluetooth model produktu a potvrďte jeho připojení.
- Ujistěte se, že indikátor Bluetooth (15) na stabilizátoru stále svítí.

#### Hlavní funkce aplikace

- 1 Domů
- 2 Bluetooth
- 3 Stav napájení
- 4 Synchronní zobrazení úhlů (Pitch=Naklopení, Rol= Naklonění, Pan=Otočení)
- 5 Pohyb časosběru
- 6 Vycentrujte
- 7 Dálkové ovládání
- 8 Změna pracovního režimu

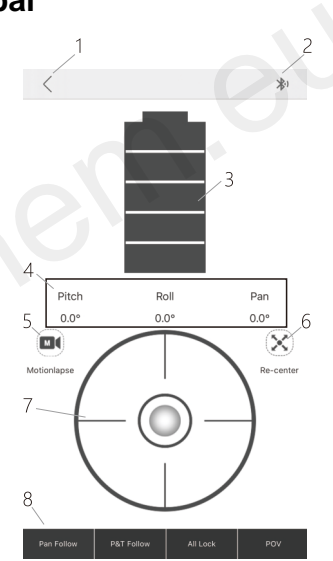

10

#### Další funkce aplikace

- 1) Nastavení parametrů stabilizátoru:
  - a) Following Speed (Rychlost sledování): slouží k nastavení rychlosti sledování podle osy otáčení/naklápění/naklonění
  - b) Joystick Speed (Rychlost joysticku): slouží k nastavení rychlosti ovládání joystickem
  - c) Following Dead Area (Sledování mrtvé oblasti): žádný pohyb při sledování, pokud je úhel pohybu menší než nastavení mrtvé oblasti
  - d) Trim (Upravit): upravíte naklonění/naklápění osy v malém úhlu
  - e) Joystick Reverse (Joystick obrátit): ovládání joystickem bude v opačném směru
  - f) Motor Options (Možnosti motoru): upraví nastavení motorů v osách otáčení/naklonění/ naklápění, což je užitečné k vyřešení problémů s vibracemi kvůli lehké nebo těžké akční kameře
  - g) Camera options (Možnosti kamery): povolit/zakázat výstup nabíjení konektorem stabilizátoru mini USB, CAMERA CONTROL OPTIONS (MOŽNOSTI OVLÁDÁNÍ KAMERY).
- Aktualizace firmwaru: Aktualizace firmwaru se provádí bez neměnného postupu. Aktualizace firmwaru pomáhá optimalizovat fungování stabilizátoru. Podrobnosti najdete na straně 13.
- Calibration (Kalibrace): Kalibraci je nutné provádět pouze v případě, že na kterékoli z os zjistíte jakýkoli nepravidelnost. Podrobnosti najdete na straně 12.
- Operation Tutorial (Výukový program pro provoz): V případě jakýchkoli dotazů si přečtěte nejnovější uživatelskou příručku, podrobnosti se mohou změnit bez předchozího upozornění.

## Kalibrace

Kalibraci stabilizátoru provádějte vždy, pokud si všimnete, že nefunguje správně, jak je uvedeno níže.

- 1) Úhel naklápění není v rovině s vodorovným povrchem.
- 2) Úhel naklonění není rovnoběžný s vodorovným povrchem.
- 3) Osa otáčení se chová nestandardně, když je stabilizátor v režimu celého uzamčení.

Pokyny pro kalibraci

Metoda 1: Off-line kalibrace

- Zapněte stabilizátor, dlouze stiskněte tlačítko režimu po dobu 6 sekund, dokud se nerozsvítí indikátor režimu.
- Položte stabilizátor na statický rovný povrch bez vibrací. Kalibrace je dokončena, jakmile indikátor režimu dvakrát blikne.

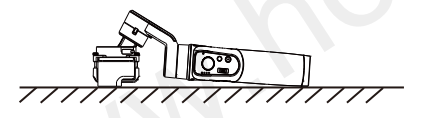

\* Pokud off-line kalibrace není úspěšná, pokuste se o Metodu 2.

Metoda 2: 6stranná kalibrace pomocí aplikace Ujistěte se, že je stabilizátor úspěšně připojen k aplikaci pomocí Bluetooth, poté zadejte "Calibration" a podle pokynů v aplikaci proveďte kalibraci stabilizátoru.

## Aktualizace firmwaru

Přesvědčte se, že je stabilizátor pomocí Bluetooth úspěšně připojen k aplikací. Zadejte "Firmware Upgrade" (Aktualizace firmwaru) a podle pokynů proveďte aktualizaci nejnovějšího firmwaru.

## Často kladené otázky

#### Proč stabilizátor po zapnutí vibruje?

Před zapnutím stabilizátoru se ujistěte, že je vaše akční kamera namontována pevně a správně vyvážená. Nezapínejte stabilizátor bez vyváženého zatížení, aby nedošlo k poškození motorů. Další podrobnosti najdete na straně 6.

U některých lehkých akčních kamer se vyžaduje provést úpravu torze motoru. Podrobnosti najdete na straně 10.

#### Jak připojit stabilizátor k telefonu pomocí aplikace?

Vezměte prosím na vědomí, že Bluetooth a stabilizátor musí být připojeny přímo v aplikaci "Hohem Gimbal", připojení naleznete v seznamu Bluetooth zařízení v chytrém telefonu. Při prvním spuštění aplikace se ujistěte, že má všechna oprávnění povolena, a povolte i GPS telefonu.

Další podrobnosti najdete ve výukovém videu na kanálu YouTube.

13

## Technické parametry

| Hmotnost                    | 365 g (včetně baterie)                                                                                             |  |
|-----------------------------|----------------------------------------------------------------------------------------------------|--|
| Materiál                    | Kompozitní materiál                                                                                                |  |
| Maximální zatížení          | 150 g                                                                                                    |  |
| Velikost kamery             | Šířka: max. 48 mm Tloušťka: max. 32 mm                                                                             |  |
| Podporované kamery          | GoPro Hero 8/7/6/5/4/3, DJI OSMO Action, SONY RX0, YI,<br>SJCAM a další akční kamery podobné velikosti a hmotnosti |  |
| Stupeň krytí                | IP x4 Produkt je odolný proti stříkající vodě z jakéhokoliv směru                                                  |  |
| Kapacita baterie            | 3 600 mAh                                                                                                    |  |
| Doba práce                  | 12 hodin                                                                                                    |  |
| Doba nabíjení               | 3,5 hodiny                                                                                                    |  |
| Rozsah pohybu               | Otáčení: 600°                                                                                                    |  |
|                             | Naklonění: 320°                                                                                                    |  |
|                             | Naklápění: 320°                                                                                                    |  |
| Pracovní teplota            | -10°C až +45°C                                                                                                    |  |
| Ochrana motorů              | Stabilizátor je schopen se kvůli nesprávnému provozu motorů<br>automaticky vypnout.                                |  |
| Standardní<br>příslušenství | Pouzdro, trojnožka, kabel USB (pro nabíjení stabilizátoru),<br>nabíjecí kabel (pro nabíjení akční kamery)          |  |

## Zřeknutí se odpovědnosti

- Používejte produkt v souladu s uživatelskou příručkou.
- Před zapnutím stabilizátoru se ujistěte, že je vaše kamera nainstalována.
- Stabilizátor udržujte mimo dosah zdrojů ohně a tepla.
- Je zakázáno používat produkt k jakýmkoli nezákonným účelům. Uživatel, který poruší nařízení, bude odpovědný za všechny důsledky způsobené zakoupením a používáním produktu.
- U produktů, které pocházejí z neobvyklých zdrojů, nebudeme poskytovat žádné služby.
- V případě jakýchkoli dotazů kontaktujte technickou podporu společnosti Hohem Tech nebo Sunnysoft. Budeme vždy k vašim službám, abychom vám poskytli technickou podporu a rady pro jakékoli správné použití stabilizátoru.
- · Hohem Tech i Sunnysoft si vyhrazují právo na konečné vysvětlení.

## Incluem

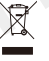

OCHRANA ŽIVOTNÍHO PROSTŘEDÍ EU Elektrické produkty by neměly být likvidovány s domácím směsným odpadem. Obraťte se na místní úřad a zjistěte si, kde jsou nejbližší sběrné dvory nebo recyklační kontejnery.

Hohem Technology Co ., Ltd.

# CEFC RoHS 3

Distributor Sunnysoft s.r.o. Kovanecká 2390/1a 190 00 Praha 9 Česká republika www.sunnysoft.cz